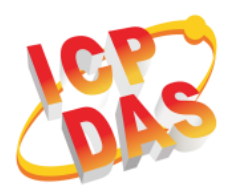

## PMC-224x 快速安裝指南

v1.1, May 2019

#### 支援模組

- > PMC-2241M
- > PMC-2246M

### 技術支援

- PMC-224x 使用者手册與韌體
  - http://pmms.icpdas.com/download.html
  - ftp://ftp.icpdas.com/pub/cd/pmc\_cd/pmc-224x/
- PMC-224x 產品網頁
  - http://pmms.icpdas.com/PMC.html

#### 產品內容

除了本『快速安裝指南』外,此產品內容還包括以下配件:

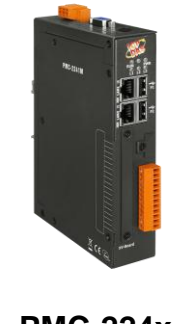

**PMC-224x** 

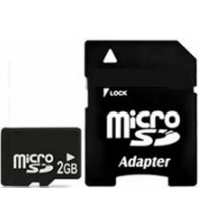

microSD +

螺絲起子

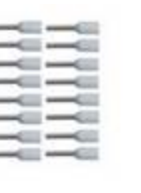

白色端子 \* 16

## 檢視啟動模式

在第一次啟動 PMC-224x 前,請先確認旋轉式開關的位置在"0"。

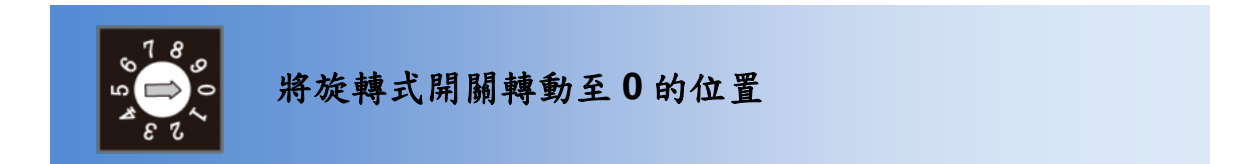

## 2 連接 PC 主機、網路及電源

PMC-224x 配有標準的網路接口 RJ-45,可透過網路集線器/交換器與 PC 連接,也可直接連到 PC 的網路接口。

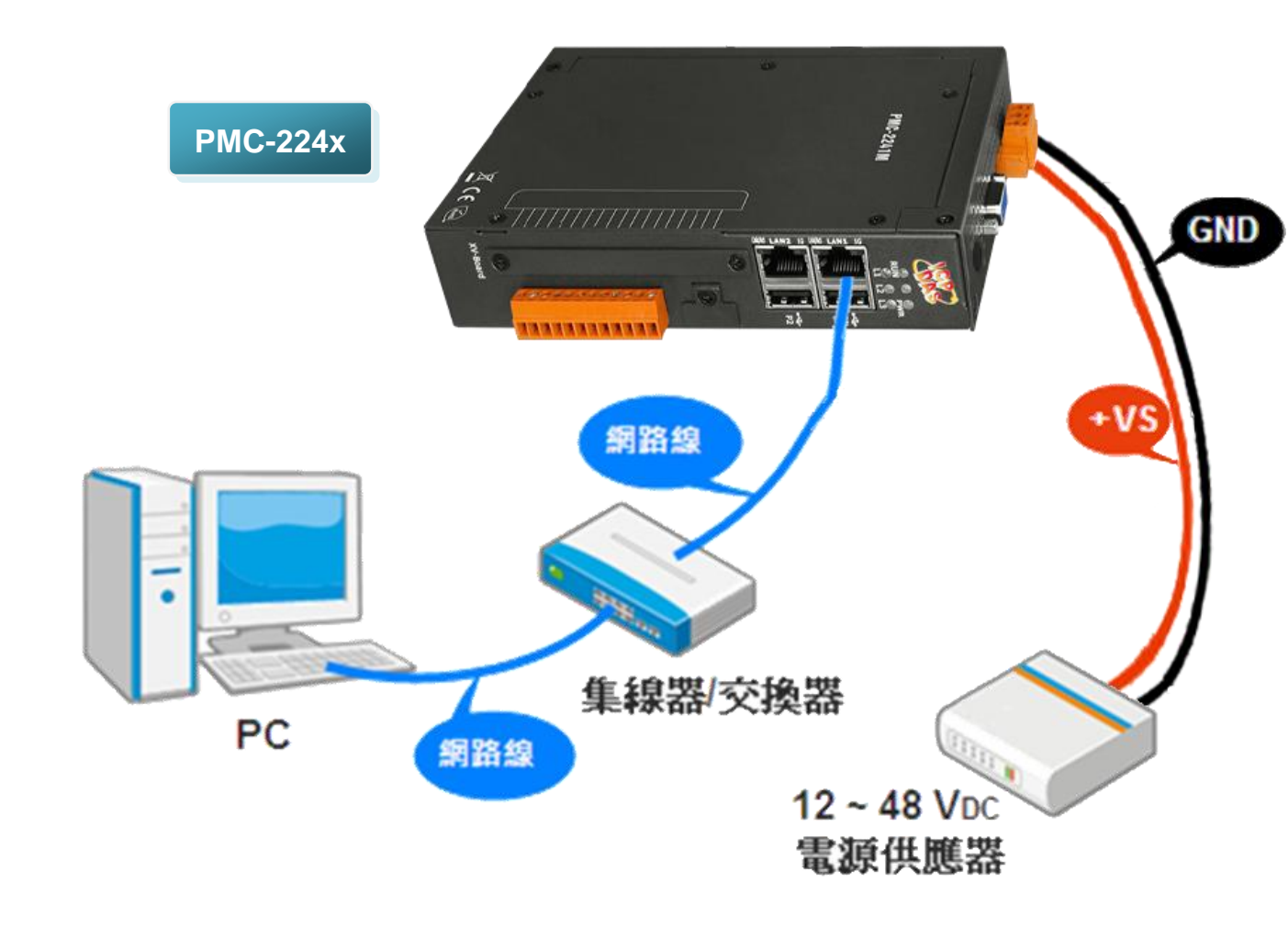

啟動瀏覽器設定 PMC-224x 的 IP 位址

PMC-224x 電錶集中器在出廠時會統一預設網路設定值,使用者可以依照下列步驟自行變更網路設定。如下為 PMC 的 LAN1 網路出廠預設值:

| 項目                 | 預設值                            |
|--------------------|--------------------------------|
| IP 位址              | 192.168.255.1                  |
| 子網路遮罩(subnet mask) | 255.255.0.0                    |
| 通訊閘(gateway)       | 192.168.0.1                    |
| DNS Server         | 8.8.8.8(預設為 Google DNS Server) |

#### 設定步驟

步驟1:將 PC 的網路設定更改為與 PMC-224x 相同網路區段。例如: ■ IP:192.168.255.10

- Subnet mask : 255.255.0.0
- Gateway address : 192.168.0.1

步驟2:確認 PMC-224x 的 LAN1 與 PC 已透過網路正確連接。

步驟3: 開啟 PC 端的瀏覽器並於網址列輸入 http://192.168.255.1。

步驟4:輸入管理者預設密碼"Admin"進行登入。

| Power Monitor & Management System | 密碼:<br>語条: Traditional Chinese(繁體中文)<br>■記住我<br>登入 |
|-----------------------------------|----------------------------------------------------|
|-----------------------------------|----------------------------------------------------|

步驟5:登入成功後至【系統參數設定】→【網路設定】→【網路設定 (LAN1)】,根據實際網路環境更改網路設定。

| Power Monit    | or & Management System   | PMC-5151              |
|----------------|--------------------------|-----------------------|
| 主百面 系統參數設定     | 雷表 / 横組設定 - 記錄器設定 - 進踏功能 | ● 108.8 MB 2 即時訊息 た設定 |
| 条統參數許一個路設定     |                          |                       |
| 時間後定           | 網路設定(LAN1)               |                       |
| 網路設定           | 192 . 1                  | 168 . 100 . 31        |
| 安全設定<br>VO企面設定 | *遊罩 255 . 2              | 255 . 255 . 0         |
| 其它設定           | *閘道 192 . 1              | 168 . 100 . 254       |
|                | *DNS伺服器IP 168 .          | 95.1.1                |
|                |                          |                       |

步驟6:儲存成功後將 PMC-224x 連接至實際網路環境。

# 4 前往 PMC-224x 網頁進行電力管理設定

使用者透過 PMC-224x 所提供的網頁,只需使用滑鼠點選設定,即可 完成對 PMC 及所連接電錶的電力監控規劃, PMC 網頁並提供電錶電 力資訊的即時瀏覽。

步驟一:開啟瀏覽器,填入 PMC-224x IP 作為瀏覽器的 URL 位址

開啟電腦上的瀏覽器,輸入 PMC 的 IP 作為 URL 位址(如有重新設定 IP, 請確認所輸入 IP 是否正確)。

步驟二:進入 PMC-224x 的設定頁面

進入 PMC 提供的參數設定頁面後,僅需依照首頁上的設定流程: 【系統登入】→【系統參數設定】→【電錶 / 模組設定】→【邏輯規 則設定】→【寫入設定】,即可完成對 PMC 電錶集中器的相關設定。

| TOP DAG CO., I    | Ltd.                                     |                                           |                                     |                                   |                                                         |                                                            |                                                          |                                                             |
|-------------------|------------------------------------------|-------------------------------------------|-------------------------------------|-----------------------------------|---------------------------------------------------------|------------------------------------------------------------|----------------------------------------------------------|-------------------------------------------------------------|
| 有面 系統參數設分         | F 電表/模組設定                                | 記錄器設定                                     | 進階功能設;                              | 定 邏輯規則設                           | 定                                                       |                                                            | <b>()</b> 3732.4 ME                                      | 1 即時                                                        |
| 5 m               |                                          |                                           |                                     |                                   |                                                         |                                                            |                                                          |                                                             |
| ąщ.               | 雷力咨却                                     | 14回 暖筆                                    |                                     |                                   |                                                         |                                                            |                                                          |                                                             |
| 、表資訊              | 电刀具的                                     | 1885.見                                    |                                     |                                   |                                                         |                                                            |                                                          |                                                             |
| 力資訊               | 電力資訊                                     | 類別                                        |                                     |                                   |                                                         |                                                            |                                                          |                                                             |
| 時圖表               |                                          | Society Head and 1                        |                                     | Locket M                          | a dilo                                                  |                                                            | -State and in                                            |                                                             |
| 史圖表               |                                          | 更訊視別                                      |                                     | 貝前は                               | 県カリン                                                    |                                                            | 良前規加っ                                                    |                                                             |
| 史報表               | 霍                                        | 颬                                         | •                                   | 電流                                | •                                                       | 實                                                          | 叻率                                                       | •                                                           |
| - CATALAN         |                                          |                                           |                                     |                                   |                                                         |                                                            |                                                          |                                                             |
| )倉計               |                                          |                                           |                                     |                                   |                                                         |                                                            |                                                          |                                                             |
| D資訊<br>ME記錄       | 電表                                       |                                           |                                     |                                   |                                                         |                                                            |                                                          |                                                             |
| D資訊<br>件記錄        | 電表                                       |                                           |                                     |                                   |                                                         |                                                            |                                                          |                                                             |
| J資訊<br>件記録        | 電表                                       | 3112                                      | 連線狀                                 | 悲 🔵 📃                             | PM-311                                                  | 14                                                         | 連線制                                                      | 犬態 〇                                                        |
| Ĵĝ訛<br>件記錄        | 電表<br><b>1</b> PM-3<br>迴路名稱              | 3112<br>章 電壓                              | 連線狀<br>電流                           | <b>態 〇</b><br>實功率                 | <b>更 PM-31</b> 1<br>迴路名稱                                | 4                                                          | 連線制電流                                                    | <b>状態 ●</b><br>實功率                                          |
| Ĵĝ訛<br>件記録        | 電表<br>週路名稱<br><br><br><br>週路名            | <b>3112</b><br>3 電壓<br>105.349            | 連線狀<br>電流<br>0.000                  | 態<br><u> </u>                     | <b>● PM-31</b> 1<br>週路名稱<br>週路 1                        | <b>14</b><br>電歴<br>105.406                                 | 連線批<br>電流<br>21.075                                      | <b>忧態 ●</b><br>實功率<br>1.450                                 |
| ⊅資訊<br>件記錄        | 電表                                       | <b>3112</b><br>3 電壁<br>105.349<br>105.250 | 連線狀<br>電流<br>0.000<br>14.251        | 態<br>實功率<br>0.000<br>0.960        | <b>PM-31</b><br>迴路名稱<br>迴路 1<br>迴路 2                    | <b>14</b><br>電壁<br>105.406<br>105.406                      | 連線制<br>電流<br>21.075<br>13.806                            | <b>状態</b><br>實功率<br>1.450<br>0.975                          |
| J會計(<br>件:記録      | 電表<br><b>III</b> 路名稱<br>III路 1<br>III路 2 | 1112<br>電撃<br>105.349<br>105.250<br>詳紺資   | 速線狀<br>電流<br>0.000<br>14.251<br>訊 Q | <b>悲</b><br>實功率<br>0.000<br>0.960 | <b>9 PM-31</b><br>週路名稱<br>週路 1<br>週路 2<br>週路 3          | <b>4</b><br>電歴<br>105.406<br>105.351                       | 速線出<br>電流<br>21.075<br>13.806<br>20.599                  | ₹悲 ●<br>實功率<br>1.450<br>0.975<br>1.444                      |
| 169〕1641<br>16件記録 | 電表<br><b>II</b> 路名稱<br>道路 1<br>道路 2      | x112<br>電壁<br>105.349<br>105.250<br>詳細資   | 速線狀<br>電流<br>0.000<br>14.251<br>訊 Q | 態<br>實功率<br>0.000<br>0.960        | <b>期</b> PM-311<br>週路名稱<br>週路 1<br>週路 2<br>週路 3<br>週路 4 | 4<br>電壁<br>105.406<br>105.351<br>105.351                   | 連線出<br>電流<br>21.075<br>13.806<br>20.599<br>13.780        | <b>t</b> 態 ●<br>實功率<br>1.450<br>0.975<br>1.444<br>0.967     |
| J資計N<br> 件記録      | 電表<br>通路名稱<br>通路名稱<br>道路 1<br>道路 2       | 1112<br>3 電壁<br>105.349<br>105.250<br>詳細資 | 速線狀<br>電流<br>0.000<br>14.251<br>訊 Q | 度<br>實功率<br>0.000<br>0.960        | <b>PM-311</b><br>逻路名稱<br>迴路 1<br>迴路 2<br>迴路 3<br>迴路 4   | <b>4</b><br>電歴<br>105.406<br>105.351<br>105.351<br>詳細資     | 速線出<br>電流<br>21.075<br>13.806<br>20.599<br>13.780<br>訊   | <b>t</b> 魏 ①<br>實功率<br>1.450<br>0.975<br>1.444<br>0.967     |
| /年前2章             | 電表<br>通路名稱<br>通路名稱<br>道路 1<br>道路 2       | 1112<br>電壁<br>105.349<br>105.250<br>詳細資   | 速線狀<br>電流<br>0.000<br>14.251<br>訊   | 度<br>實功率<br>0.000<br>0.960        | <b>PM-311</b><br>逻路名稱<br>迴路 1<br>迴路 2<br>迴路 3<br>迴路 4   | 4<br>電歴<br>105.406<br>105.351<br>105.351<br>詳細資            | 連線北<br>電流<br>21.075<br>13.806<br>20.599<br>13.780<br>訊 Q | <b>我想 ①</b><br>實功率<br>1.450<br>0.975<br>1.444<br>0.967      |
| 7961首代<br>(华吉己3条  | 電表<br>通路名稱<br>通路名稱<br>道路 1<br>道路 2       | 3112<br>3 電壁<br>105.349<br>105.250<br>詳細資 | 速線狀<br>電流<br>0.000<br>14.251<br>訊 Q | 截<br>實功率<br>0.000<br>0.960        | <b>四</b> PM-311<br>選路名稱<br>選路 1<br>選路 2<br>選路 3<br>週路 4 | 4<br>電歴<br>105.406<br>105.351<br>105.351<br>i05.351<br>詳細資 | 速線北<br>電流<br>21.075<br>13.806<br>20.599<br>13.780<br>訊   | <b>代態</b><br>實功率<br>1.450<br>0.975<br>1.444<br>0.967<br>更新資 |

步驟三:設定流程中的細節,請參照 PMC-224x 操作手册